## Bib à emporter – Mode d'emploi

1. Se connecter au compte lecteur

| Rendez-vous sur le portail en ligne de la Bibliothèque : https://plainevallee-biblio.fr |                |                                                 |                 |                                |            |                                                                                                    |                           |      |     |              |
|-----------------------------------------------------------------------------------------|----------------|-------------------------------------------------|-----------------|--------------------------------|------------|----------------------------------------------------------------------------------------------------|---------------------------|------|-----|--------------|
| Communauté<br>d'Agglomération<br>Plaine<br>Forêt de Montmorene                          | ∕<br>Vallée    | Rechercher dans le catalogue<br>Tous critères 👻 |                 | Sur tous les sites du réseau 👻 |            | Q Image: Constraint of the system   Image: Constraint of the system Image: Constraint of the system |                           |      | ₩ Ø | e Mon compte |
| ACCUEIL INF                                                                             | OS PRATIQUES 👻 | RESSOURCES NUMÉRIQUES                           | A DÉCOUVRIR     | RENDEZ-VOUS EN BIB 🗸           | RÉVODOC    | DES IDÉES POUR S'OC                                                                                 | CUPER : #ONGARDELELI      | EN 👻 |     |              |
|                                                                                         |                |                                                 |                 | 💄 Connexi                      | ion abonné |                                                                                                    |                           |      |     |              |
|                                                                                         |                | Se connecter avec                               | mon compte abon | né<br>Valider                  | Annuler    |                                                                                                    |                           | 0    |     |              |
|                                                                                         |                |                                                 |                 |                                |            | Mot de passe oublié ?                                                                               | 📽 je suis un gestionnaire |      |     |              |

Renseignez votre identifiant et votre mot de passe.

## 2. Réserver des documents

Vous pouvez réserver jusqu'à 18 documents dont 12 livres, magasines, livres-CD, CD + 4 DVD + 2 jeux vidéo

1. Sélectionnez « Montmorency » dans le menu déroulant

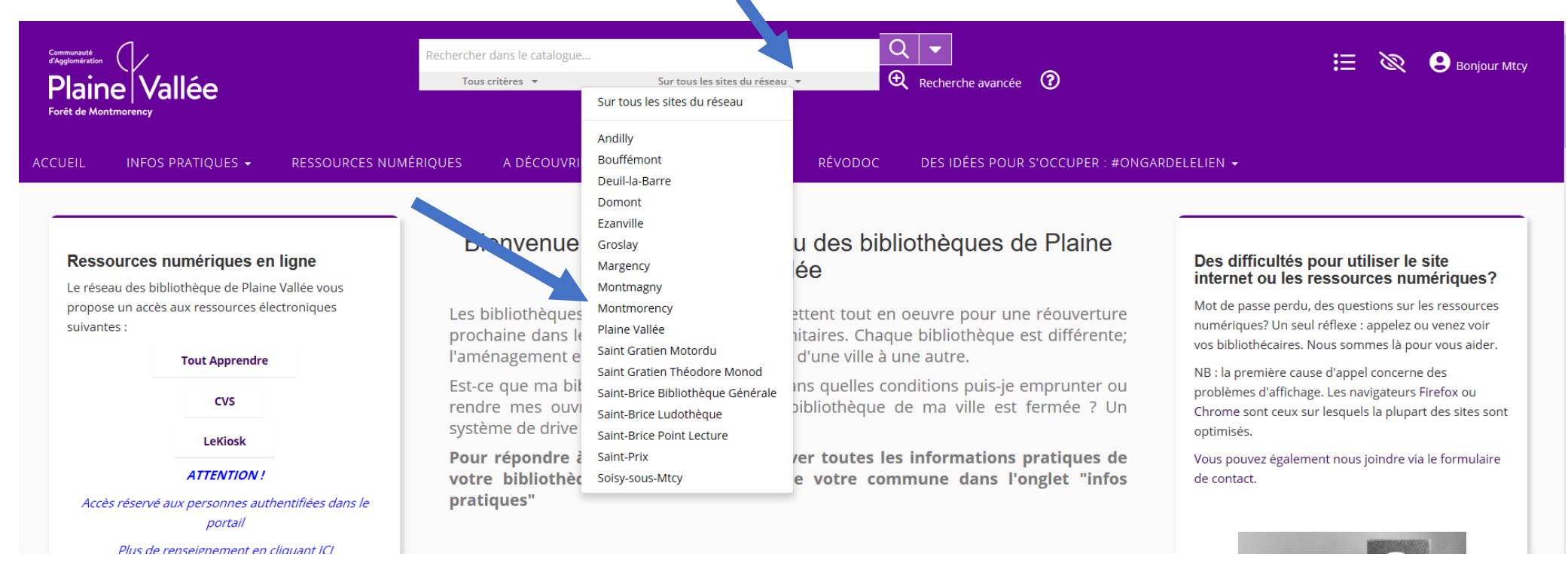

2. Renseignez votre recherche par auteur, titre... puis validez votre recherche

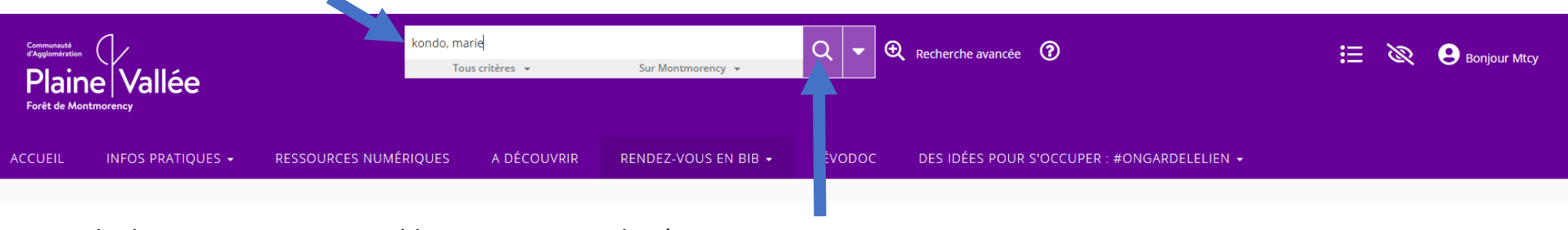

3. Si le document est « Disponible », vous pouvez le réserver

| ACCUEIL INFOS PRATIQUES -                                 | RESSOURCES NUMÉRIQUES A DÉCOUVRIR RENDEZ-VOUS EN BIB 🔸 RÉVODOC DES IDÉES POUR S'OCCUPER : #ONGARDELELIEN 🗸 |
|-----------------------------------------------------------|----------------------------------------------------------------------------------------------------|
| 1 résultat kondo, marie                                   | 🚍 🖬 🖶 🔊 Tri par pertinence 🗸 Affichage grille 🗸 24 par page 🗸                                              |
| Affiner ma recherche                                      |                                                                                                    |
| Filtres                                                   | 2.5 MUERK<br>DERUMPLAES<br>HISOLO                                                                          |
| Tous critères : kondo, marie 🗙<br>Sites : "Montmorency" 🗙 | LA MAGIE                                                                                                   |
| Tout effacer X                                            | RANGEMENT                                                                                                  |
| Sites 💌                                                   | Marie Kondo                                                                                                |
| Montmorency (1)<br>Saint Gratien Motordu (1)              |                                                                                                    |
| Nouveautés 💌                                              | TEXTE                                                                                                    |
| Non (1)                                                   | La magie du                                                                                                |
| Types de documents                                        | rangement                                                                                                  |
| Localisation                                              |                                                                                                    |
| Section / Public visé                                     | Disponible                                                                                                 |
| Support                                                   | Réserver                                                                                                   |
| Collection                                                |                                                                                                    |

## 4. Confirmez votre réservation

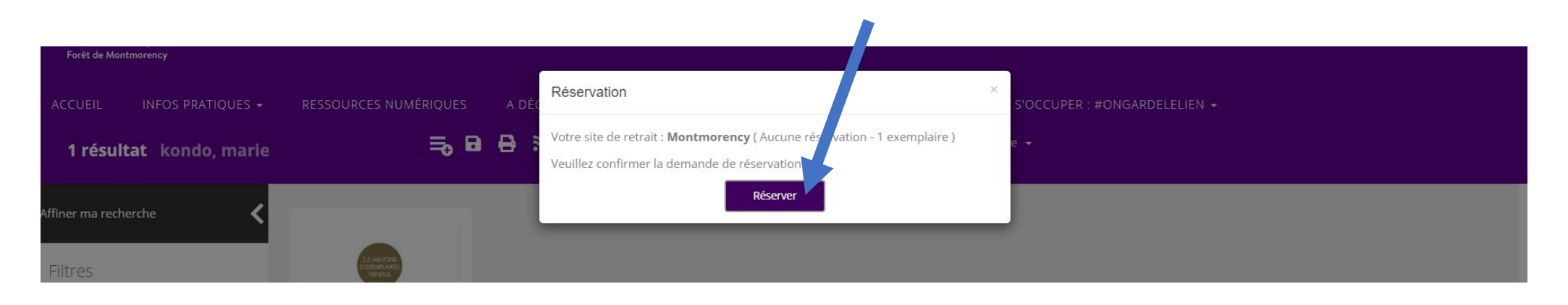

5. Vous pouvez consulter et éventuellement annuler vos réservations en cours à partir de votre compte

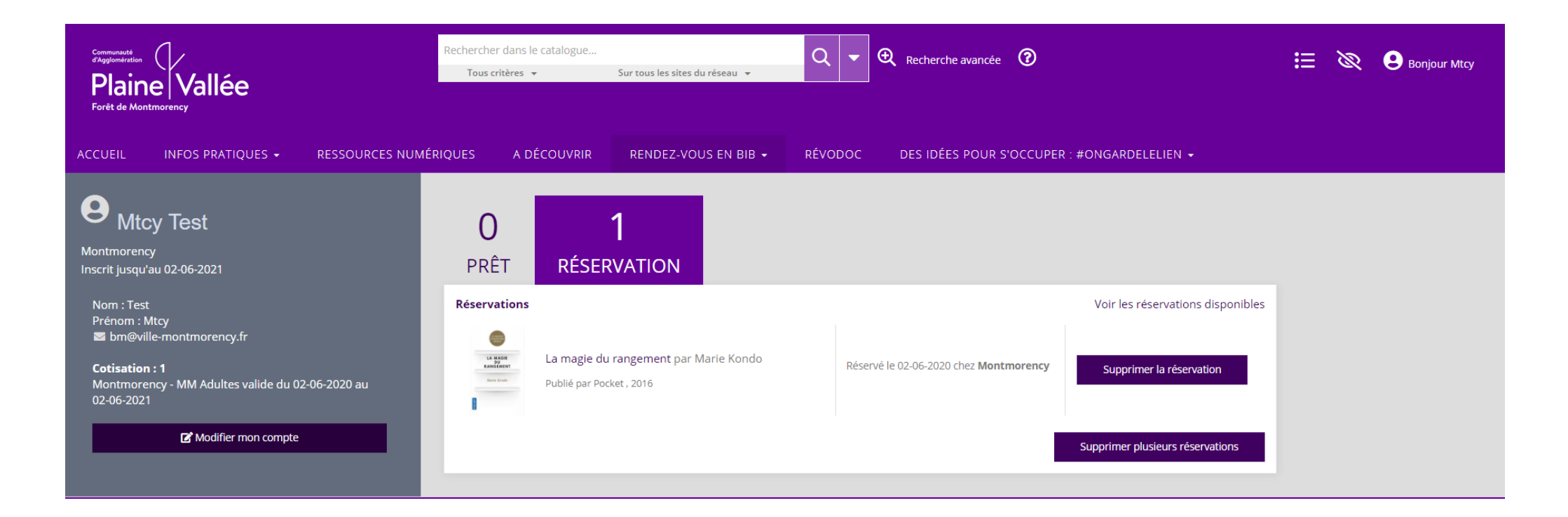